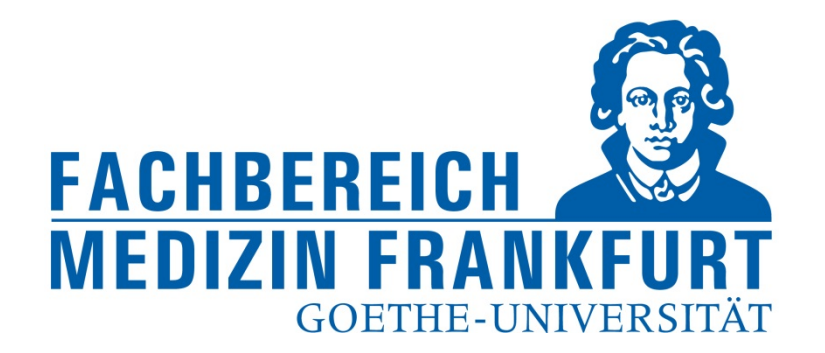

# Einpflegen der eigenen Publikationen in FACT SCIENCE

FACT Web App

https://factweb.kgu.de/FProfil-Uni-Frankfurt/FProfil/wicket/page?7#

Dr. Andrea Kinner – Forschungsreferat – Fachbereich Medizin der Goethe-Universität – Januar 2018

1

#### Ansicht des Startbildschirms

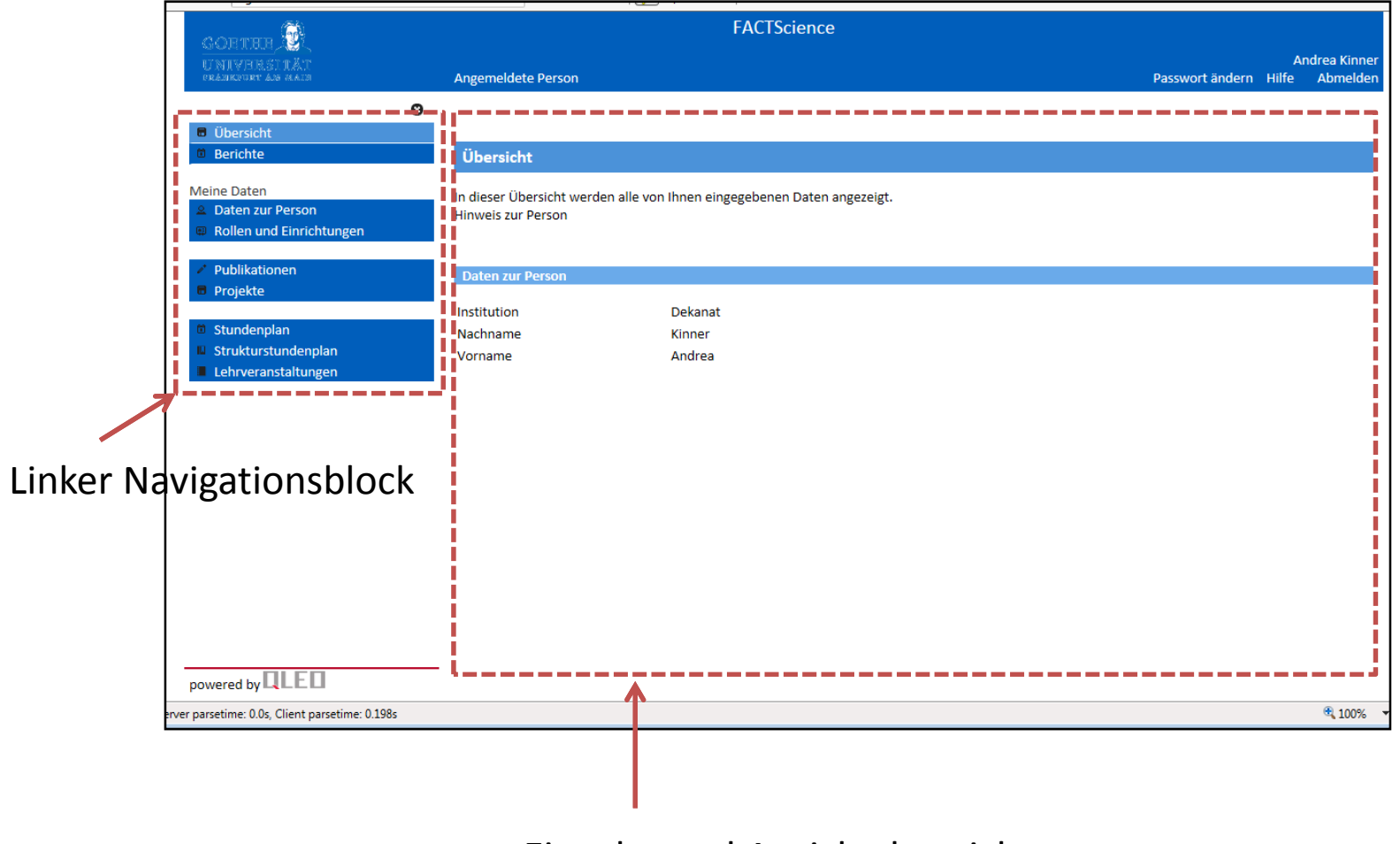

Eingabe und Ansichtsbereich

Für die Eingabe der Publikationen im linken Navigationsblock Publikationen auswählen

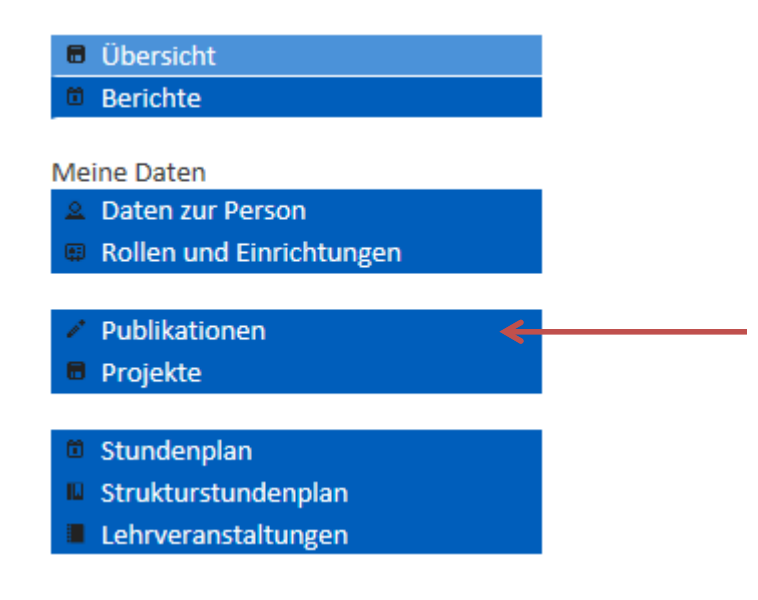

## Für die Eingabe der Publikationen im linken Navigationsblock Publikationen --> Suche in Datenbanken auswählen

| COPTER D                                                                                  | FACTScience                                                                                                    |                                                                                                    |                                                                   |                |
|-------------------------------------------------------------------------------------------|----------------------------------------------------------------------------------------------------|----------------------------------------------------------------------------------------------------|-------------------------------------------------------------------|----------------|
| UNIVERSITÄT<br>gränkuur an main                                                           | Angemeldete Person                                                                                                    | Passwort ändern                                                                                                    | Andrea Ki<br>Hilfe Abme                                           | inner<br>elden |
| 0                                                                                         |                                                                                                    |                                                                                                    |                                                                   |                |
| <ul><li>Übersicht</li><li>Berichte</li></ul>                                              | Übersicht aller Publikationen                                                                                                    |                                                                                                    |                                                                   | ^              |
| Meine Daten                                                                               | In dieser Liste werden Ihre bisher eingegebenen Veröffentlichungen aller Publikationstypen angezeigt. Ergänzer<br>haben Sie je nach Verfügbarkeit die Möglichkeit über die Schaltflächen "Details" und "Volltext" weitere Informat<br>separaten Fenster aufzurufen. Zur Neueingabe einer Publikation wählen Sie bitte den gewünschten Publikations<br>vom Typ xx eingeben" oder im Menü links aus. Es öffnet sich eine Typ spezifische Seite, die Funktionen der Eing<br>Hinweis: Vor Eingabe einer Publikation empfehlen wir zunächst Ihren Werdegang einzugeben. Publikationen mi<br>Zugehörigkeit zugeordnet werden. Das ist nur soweit möglich, wie im Werdegang bereits Ihre institutionellen Zu<br>Neue Publikation vom Typ Bitte wählen 💙 eingeben | nd zu den bibliografische<br>ionen zur Publikation in<br>styp in der Listbox "Neue<br>abe durch Dialog anbiet<br>üssen einer institutionel<br>igehörigkeiten eingegeb | en Angaben<br>einem<br>e Publikation<br>et.<br>len<br>ben wurden. |                |
| <ul> <li>Monographien</li> <li>Patent</li> </ul>                                          | Suchfunktion                                                                                                    |                                                                                                    |                                                                   | ]              |
| <ul> <li>Dissertation</li> </ul>                                                          |                                                                                                    |                                                                                                    |                                                                   |                |
| Habilitation                                                                              | Jahr Bibliografie                                                                                                    | Bearbeiten                                                                                                    | Übersich                                                          | t              |
| Projekte                                                                                  |                                                                                                    |                                                                                                    |                                                                   |                |
| <ul> <li>Stundenplan</li> <li>Strukturstundenplan</li> <li>Lehrveranstaltungen</li> </ul> | 2018 Journalbeitrag<br>Kinner A. FACTen und Stress. Bäckerblume. 2018;1(1):3-6.                                                                                                    | ď                                                                                                    |                                                                   |                |
|                                                                                           | Journalbeitrag<br>Kinner A. FAKTen und noch mehr Stress. Bäckerblume. 2018;2(2):3-4.                                                                                                    |                                                                                                    |                                                                   | -              |
| powered by                                                                                | 2017 Journalbeitrag<br>Finison K. Mohlman M. Jones C. Dinette M. Jorgenson D. Kinner A. Tremhlav T. Gottlieh D. Rick-                                                                                                    | Z                                                                                                    |                                                                   | ~              |

Für die Eingabe der Publikationen im linken Navigationsblock Publikationen --> Suche in Datenbanken auswählen

| GORTHE                                                                                                    | FACTScience                                                                                                    |                                                                                                    |
|----------------------------------------------------------------------------------------------------|----------------------------------------------------------------------------------------------------|----------------------------------------------------------------------------------------------------|
| UNIVERSITÄT<br>grankfur an hain                                                                                              | Angemeldete Person                                                                                                    | Andrea Kinner<br>Passwort ändern Hilfe Abmelden                                                                                                    |
| 8                                                                                                    |                                                                                                    |                                                                                                    |
| Berichte                                                                                                    | Publikationen                                                                                                    |                                                                                                    |
| Meine Daten<br>Daten zur Person<br>Rollen und Einrichtungen                                                                  | In den vorgesehenen Datenfeldern können Sie den Namen eines Autors sowie Beginn<br>Suchkriterien eingeben. Mit der zusätzlichen Eingabe einer Institution ist es möglich,<br>bestimmten Institution verfasst hat. Wählen Sie über den entsprechenden Reiter den<br>wird eine Ergebnisliste angezeigt, wenn im zu durchsuchenden Datenbestand bereits | - und/oder Endejahr des zu durchsuchenden Zeitraums als<br>nur solche Publikationen zu suchen, die ein Autor an einer<br>zu durchsuchenden Datenbestand. Starten Sie die Recherche. Ihnen<br>Publikationen enthalten sind, die Ihren Suchkriterien entsprechen. |
| Publikationen                                                                                                    | Bitte verwenden Sie für die Suche nach mehreren Autoren das Wort "AND". Achten S<br>Wählen Sie bitte den zu durchsuchenden Datenbestand.                                                                                                    | ie auf die Großschreibung.                                                                                                    |
| Journalbeitrag                                                                                                    | Zeitschriftenbeiträge in PubMed Publikationen in FACTScience                                                                                                    |                                                                                                    |
| <ul> <li>Buch</li> <li>Monographien</li> <li>Patent</li> <li>Dissertation</li> <li>Habilitation</li> <li>Projekte</li> </ul> | Name KINNER A Einrichtung Endejahr der Suche                                                                                                    |                                                                                                    |
| <ul><li>Stundenplan</li><li>Strukturstundenplan</li><li>Lehrveranstaltungen</li></ul>                                        |                                                                                                    |                                                                                                    |
|                                                                                                    | Hier kann die Schreibweise des                                                                                                    | Hier bitte die Jahreszahl                                                                                                    |
| powered by QLED                                                                                                    | <ul> <li>Namens korrigiert werden</li> <li>z.B. für Namen mit Umlaut</li> <li>oder Doppelnamen</li> </ul>                                                                                                    | der Suche eintragen<br>- wird kein Endjahr einget<br>erfolgt die Suche bis zum                                                                                                    |

Für die Eingabe der Publikationen im linken Navigationsblock Publikationen --> Suche in Datenbanken auswählen – Jahr der Suche angeben

#### --> Recherche Starten

| corter 🕅                                                                                  | FACTScience                                                                                                    |                                                                                                    |                                                                                                    |  |
|-------------------------------------------------------------------------------------------|----------------------------------------------------------------------------------------------------|----------------------------------------------------------------------------------------------------|----------------------------------------------------------------------------------------------------|--|
| UNIVERSITÄT<br>Gränkfort an grän                                                          | Angemeldete Person                                                                                                    |                                                                                                    | Andrea Kinner<br>Passwort ändern Hilfe Abmelden                                                                                                    |  |
| 8 Überricht                                                                               |                                                                                                    |                                                                                                    |                                                                                                    |  |
| Berichte                                                                                  | Publikationen                                                                                                    |                                                                                                    |                                                                                                    |  |
| Meine Daten                                                                               | In den vorgesehenen Datenfeldern können<br>Suchkriterien eingeben. Mit der zusätzliche<br>bestimmten Institution verfasst hat. Wähle<br>wird eine Ergebnisliste angezeigt, wenn im<br>Bitte verwenden Sie für die Suche nach me<br>Wählen Sie bitte den zu durchsuchenden D | Sie den Namen eines Autors sowie Beg<br>n Eingabe einer Institution ist es möglic<br>n Sie über den entsprechenden Reiter o<br>zu durchsuchenden Datenbestand bere<br>hreren Autoren das Wort "AND". Achte<br>atenbestand. | ginn- und/oder Endejahr des zu durchsuchenden Zeitraums als<br>ch, nur solche Publikationen zu suchen, die ein Autor an einer<br>den zu durchsuchenden Datenbestand. Starten Sie die Recherche. Ihnen<br>eits Publikationen enthalten sind, die Ihren Suchkriterien entsprechen.<br>n Sie auf die Großschreibung. |  |
| Journalbeitrag                                                                            | Zeitschriftenbeiträge in PubMed                                                                                                    | Publikationen in FACTScience                                                                                                    |                                                                                                    |  |
| Buchbeitrag<br>Buch<br>Monographien<br>Patent<br>Dissertation<br>Habilitation<br>Projekte | Name<br>KINNER A<br>Einrichtung<br>Recherche starten Zurücksetzen Abb                                                                                                    | Beginnjahr der Suc<br>2015<br>Endejahr der Suche<br>2015                                                                                                    | he<br><br>{                                                                                                    |  |
| <ul> <li>Stundenplan</li> <li>Strukturstundenplan</li> <li>Lehrveranstaltungen</li> </ul> | Start o                                                                                                    | ler Suche                                                                                                    |                                                                                                    |  |

powered by

Für die Eingabe der Publikationen im linken Navigationsblock Publikationen --> Suche in Datenbanken auswählen – Jahr der Suche angeben --> Recherche Starten --> Publikationen auswählen und übernehmen

| CORTER 👰                                                                                                    | FACTScie                                                                                                    | nce                                                                                                    |                                                                                                    |                               |
|----------------------------------------------------------------------------------------------------|----------------------------------------------------------------------------------------------------|----------------------------------------------------------------------------------------------------|----------------------------------------------------------------------------------------------------|-------------------------------|
| UNIVERSITÄT<br>Gränkfurt an main                                                                                                    | Angemeldete Person                                                                                                    |                                                                                                    | Passwort ändern H                                                                                                    | Andrea Kinne<br>lilfe Abmelde |
|                                                                                                    | Name<br>KINNER A                                                                                                    | Beginnjahr der Suche<br>2015                                                                                                    |                                                                                                    |                               |
| <ul> <li>Rollen und Einrichtungen</li> <li>Publikationen</li> </ul>                                                                                                    | Einrichtung                                                                                                    | Endejahr der Suche                                                                                                    |                                                                                                    |                               |
| <ul> <li>Suche in Datenbanken</li> <li>Journalbeitrag</li> <li>Buchbeitrag</li> <li>Buch</li> <li>Monographien</li> <li>Patent</li> <li>Dissertation</li> <li>Habilitation</li> </ul> | Recrierche stanten       Zurücksetzen       Abbrechen         Suchergebnisse aus PubMed       In der nachfolgenden Tabelle werden alle Publikatione         Checkbox die Publikationen aus, die Sie in FACTScience       Eintrag den Förderkontext aus, in der Sie diese Publikat         Nicht markierte Einträge sind noch nicht in FACTScience       Eintrag | n aufgelistet, die Ihren Suchkriterien entsj<br>i übertragen möchten. Wählen Sie anschli<br>tion verfasst haben. Klicken Sie anschließe<br>e übertragen worden.                                  | prechen. Wählen Sie mit Hilfe der jew<br>eßend über die Listbox für jeden ausg<br>end auf <b>Weiter.</b>                                | reiligen<br>gewählten         |
| <ul> <li>Stundenplan</li> <li>Strukturstundenplan</li> <li>Lehrveranstaltungen</li> </ul>                                                                                             | <ul> <li>Anzeige Eintrag 1 bis 2 von insgesamt 2 Einträgen.</li> <li>2017 Finison K, Mohlman M, Jones C, Pinette M, Jocomparative performance reporting in Verm</li> <li>2015 Wichmann C, Quagliano-Lo Coco I, Yildiz Ö, C Deandts C, Henschler R, Grez M. Activating containing e and apoptosis in human primary CD</li> <li>Ubernehmen (Abbrechen)</li> </ul> | orgenson D, Kinner A, Tremblay T, Gottliel<br>ont 2017;17(1):58.<br>Chen-Wichmann L, Weber H, Syzonenko T,<br>KIT mutations confer oncogenic cooperat<br>34+ hematopoietic progenitors. Leukemia | b D. Risk-adjustment methods for all-<br>Döring C, Brendel C, Ponnusamy K, K<br>ivity and rescue RUNX1/ETO-induced<br>. 2015;29:279-89. | payer<br>iinner A,<br>DNA     |
| ereits in FACT                                                                                                    | "neue" P                                                                                                    | Publikation, für der                                                                                                    | n Import                                                                                                    |                               |
| orhandene Publikat                                                                                                    | ion durch an<br>> <b>Über</b> i                                                                                                    | klicken auswähler<br>nehmen klicken                                                                                                    | 1.                                                                                                    |                               |

Für die Eingabe der Publikationen im linken Navigationsblock Publikationen --> Suche in Datenbanken auswählen – Jahr der Suche angeben --> Recherche Starten --> Publikationen auswählen und übernehmen

#### --> Speichern

| corter 🚱                                                                                | FACTScience                                                                                                    |                                                |                     |                         |
|-----------------------------------------------------------------------------------------|----------------------------------------------------------------------------------------------------|------------------------------------------------|---------------------|-------------------------|
| UNIVERSITÄT<br>CAMERORIAN AND AND                                                       | Angemeldete Person                                                                                                    | Passwort ändern                                | And<br>Hilfe        | lrea Kinner<br>Abmelden |
| G                                                                                       |                                                                                                    |                                                |                     |                         |
| <ul> <li>Übersicht</li> <li>Berichte</li> </ul>                                         | Suchergebnis speichern                                                                                                    |                                                |                     |                         |
| Meine Daten<br>Daten zur Person<br>Rollen und Einrichtungen                             | Diese Seite zeigt Ihnen alle aus dem Suchergebnis ausgewählten Publikationen an. Sie können Ihre Auswahl nochm<br>Deaktivierung der Checkboxen wieder rückgängig machen. Weisen Sie jeder ausgewählten Publikation durch Ausw<br>bzw. institutionelle Zugehörigkeit zu. Bestätigen Sie anschließend Ihre Auswahl mit "Speichern". | als überprüfen und d<br>ahl aus der Listbox ei | lurch<br>nen Förd   | erkontext               |
| <ul> <li>Publikationen</li> <li>Suche in Datenbanken</li> <li>Journalbeitrag</li> </ul> | 2015 Journalbeitrag: Wichmann C, Quagliano-Lo Coco I, Yildiz Ö, Chen-Wichmann L, Weber H, Syzonenko T, D<br>Kinner A, Brandts C, Henschler R, Grez M. Activating c-KIT mutations confer oncogenic cooperativity and<br>damage and apoptosis in human primary CD34+ hematopoietic progenitors. 2015;29:279-89.                     | öring C, Brendel C, Po<br>rescue RUNX1/ETO-i   | onnusam<br>nduced D | y K,<br>NNA             |
| Buchbeitrag<br>Buch<br>Monographien                                                     | Wissenschaftler (seit Jan 15, 2015) in Einrichtung Dekanat                                                                                                    |                                                |                     |                         |
| <ul> <li>Patent</li> <li>Dissertation</li> <li>Habilitation</li> </ul>                  |                                                                                                    |                                                |                     |                         |
| <ul> <li>Projekte</li> <li>Stundenplan</li> </ul>                                       | Speichern klicken und den Import abs                                                                                                    | chließen                                       |                     |                         |
| <ul><li>Strukturstundenplan</li><li>Lehrveranstaltungen</li></ul>                       |                                                                                                    |                                                |                     |                         |
|                                                                                         |                                                                                                    |                                                |                     |                         |

powered by

### Anzeige der Publikationen durch klicken auf "Publikationen" im linken Navigations Block

| COFTER 🚳                                                                                                    | FACTScience                                                                                                    |                                                                                                    |                                                                     |              |
|----------------------------------------------------------------------------------------------------|----------------------------------------------------------------------------------------------------|----------------------------------------------------------------------------------------------------|---------------------------------------------------------------------|--------------|
| UNIVERSITÄT<br>pränkuur an main                                                                                                    | Angemeldete Person                                                                                                    | Passwort ändern                                                                                                    | Andrea Kir<br>Hilfe Abmel                                           | nner<br>Iden |
| Übersicht       Berichte                                                                                                    | Übersicht aller Publikationen                                                                                                    |                                                                                                    |                                                                     | ^            |
| Meine Daten  Daten zur Person  Rollen und Einrichtungen  Publikationen  Suche in Datenbanken  Journalbeitrag Buchbeitrag Buch Monographien Apatent | In dieser Liste werden Ihre bisher eingegebenen Veröffentlichungen aller Publikationstypen angezeigt. E<br>haben Sie je nach Verfügbarkeit die Möglichkeit über die Schaltflächen "Details" und "Volltext" weitere In<br>separaten Fenster aufzurufen. Zur Neueingabe einer Publikation wählen Sie bitte den gewünschten Publi<br>vom Typ xx eingeben" oder im Menü links aus. Es öffnet sich eine Typ spezifische Seite, die Funktionen of<br>Hinweis: Vor Eingabe einer Publikation empfehlen wir zunächst Ihren Werdegang einzugeben. Publikatio<br>Zugehörigkeit zugeordnet werden. Das ist nur soweit möglich, wie im Werdegang bereits Ihre institution<br>Neue Publikation vom Typ Bitte wählen v eingeben | rgänzend zu den bibliografische<br>nformationen zur Publikation in<br>likationstyp in der Listbox "Neue<br>ler Eingabe durch Dialog anbiet<br>onen müssen einer institutionel<br>lellen Zugehörigkeiten eingegeb | en Angaben<br>o einem<br>e Publikation<br>et.<br>len<br>ben wurden. | )            |
| Dissertation     Habilitation     Projekte                                                                                                    | Jahr Bibliografie                                                                                                    | Bearbeiten                                                                                                    | Übersicht                                                           |              |
| <ul> <li>Stundenplan</li> <li>Strukturstundenplan</li> <li>Lehrveranstaltungen</li> </ul>                                                          | 2018 Journalbeitrag<br>Kinner A. FACTen und Stress. Bäckerblume. 2018;1(1):3-6.                                                                                                    |                                                                                                    |                                                                     |              |
|                                                                                                    | Journalbeitrag<br>Kinner A. FAKTen und noch mehr Stress. Bäckerblume. 2018;2(2):3-4.                                                                                                    | Ø                                                                                                    |                                                                     |              |
| powered by                                                                                                    | 2017 Journalbeitrag<br>Finison K. Mohlman M. Jones C. Dinette M. Jorgenson D. Kinner A. Tremhlav T. Gottlieh D. Rick-                                                                                                    |                                                                                                    |                                                                     | ~            |

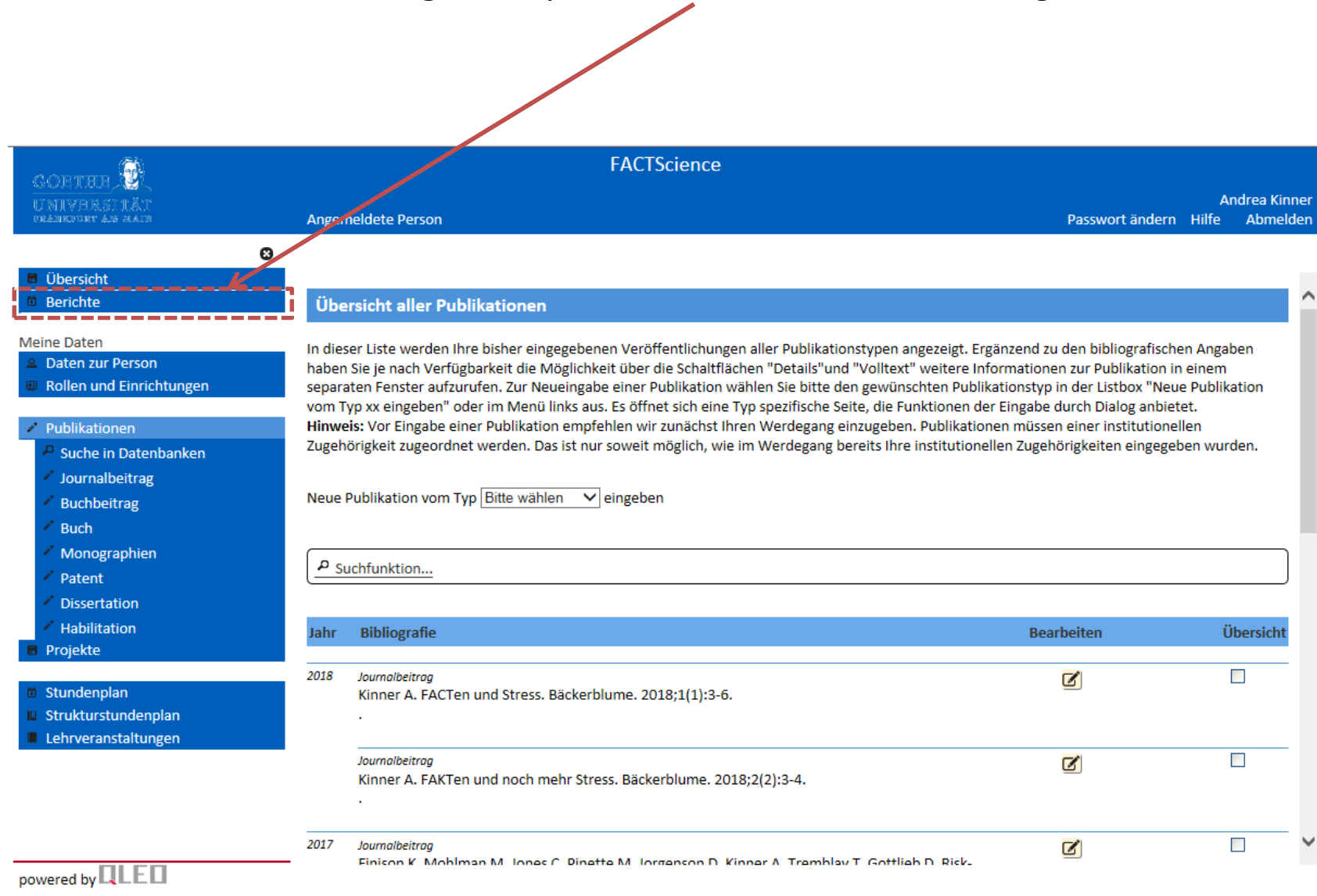

#### Bericht ziehen, um die Eingabe zu prüfen... Auswahl im linken Navigations Block

#### Bericht ziehen, um die Eingabe zu prüfen... Auswahl im linken Navigations Block Gewünschten Bericht durch Klick auf das "Papier-Icon" auswählen

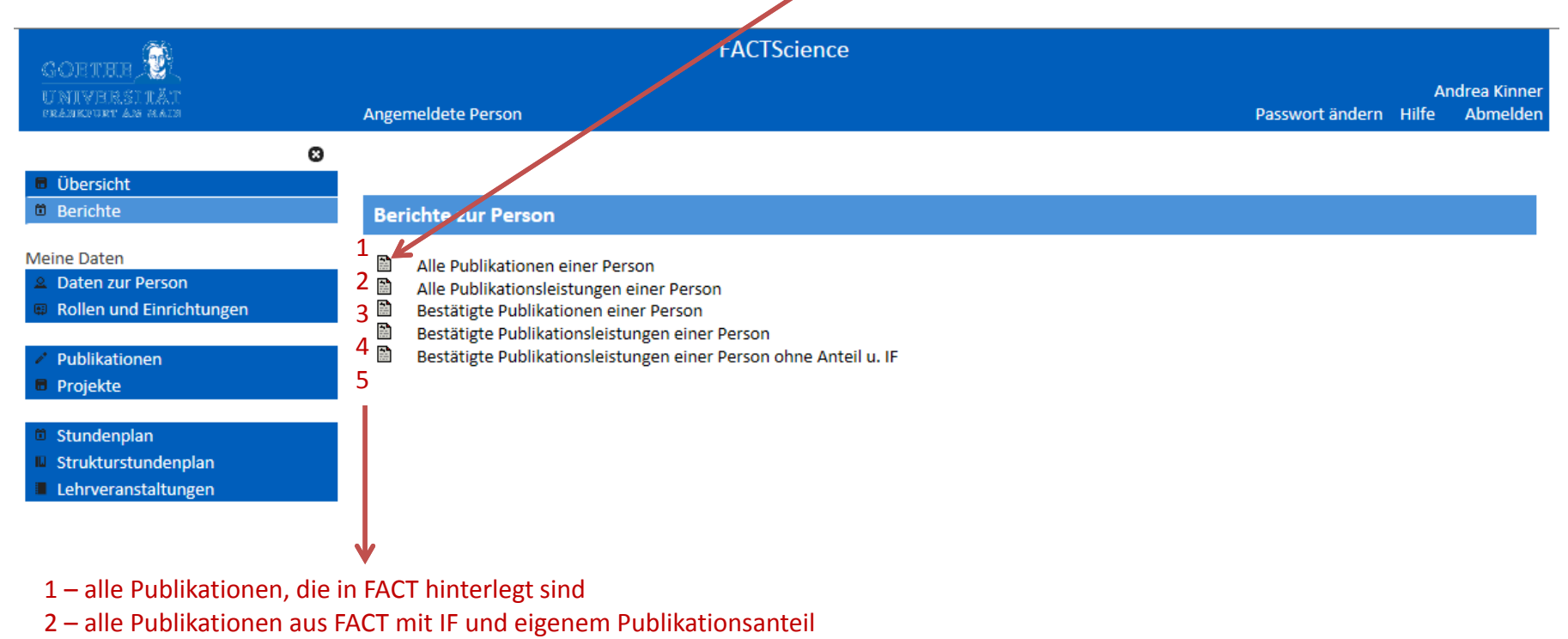

- 3 Publikationen aus FACT die im Zuge der LOM durch das Forschungsreferat bestätigt wurden
- 4 Publikationen aus FACT die im Zuge der LOM durch das Forschungsreferat bestätigt wurden mit IF und eigenem Publikationsanteil
- 5 Publikationen aus FACT die im Zuge der LOM durch das Forschungsreferat bestätigt wurden mit IF des Journals (ohne Berechnung des Publikationsanteils)

powered by

Bericht ziehen, um die Eingabe zu prüfen... Auswahl im linken Navigations Block Gewünschten Bericht durch Klick auf das "Papier-Icon" auswählen

- --> Publikationsjahr und wenn erforderlich Publikationstyp auswählen
- --> Bericht erstellen

| GORTHER 🚱                                                                            | Alle Publikationen einer Person                                                                                                    | K |                        |               |
|--------------------------------------------------------------------------------------|----------------------------------------------------------------------------------------------------|---|------------------------|---------------|
| UNIVERSITÄT<br>PRANKPIDIT AM MALIN                                                   | Ausführung Bericht Alle Publikationen einer Person                                                                                                    | н | Andrea Ki<br>ilfe Abme | nner<br>elden |
| <ul><li>Übersicht</li><li>Berichte</li></ul>                                         | Füllen Sie bitte die nötigen Eingaben zum Bericht aus und drücken dann die Schaltfläche "Bericht erstellen".<br>Publikationsjahr von 2015                     |   |                        |               |
| Meine Daten<br>Daten zur Person<br>Rollen und Einric                                 | Publikationsjahr bis     2018       Publikationstyp     Alle       Bericht erstellen     Nobrechen                                                            |   |                        |               |
| <ul><li>Publikationen</li><li>Projekte</li></ul>                                     |                                                                                                    |   |                        |               |
| <ul> <li>Stundenplan</li> <li>Strukturstundenp</li> <li>Lehrveranstaltun,</li> </ul> | Achtung , sofern Pop Ups blockiert sind kann<br>kein Bericht erstellt werden,<br>da die Eingabe in einem "Pop up Fenster" erfolgt.<br>Bitte Pop Ups erlauben. |   |                        |               |
|                                                                                      | Der Bericht erscheint dann in einem neuen Tab.                                                                                                    |   |                        |               |
| powered by                                                                           |                                                                                                    |   |                        |               |